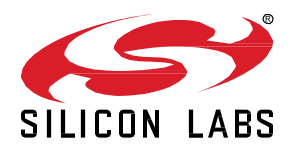

# AN1209: Dynamic Multiprotocol Development with *Bluetooth*® and Silicon Labs Connect

This application note provides details on developing Dynamic Multiprotocol applications using Bluetooth and Connect. This document describes how to configure applications in Simplicity Studio using Connect in the Silicon Labs Flex SDK. For details on Dynamic Multiprotocol Application development that apply to all protocol combinations, as well as for underlying information specific to 802.15.4 protocols, see *UG305: Dynamic Multiprotocol User's Guide*.

Proprietary is supported on all EFR32FG devices. For others, check the device's data sheet under Ordering Information > Protocol Stack to see if Proprietary is supported. In Proprietary SDK version 2.7.n, Connect is not supported on EFR32xG22.

#### KEY POINTS

- About the Connect DMP examples.
- Building Connect/Bluetooth example files.
- Creating a DMP project.

# 1 Introduction

This application note provides details on how to build and configure a Connect/Bluetooth LE Dynamic Multiprotocol application. It is intended to be used when developing your own multiprotocol implementations.

**Note:** The Connect dynamic multiprotocol solution is currently only supported for SoC architectures. Support for NCP architectures is not yet available. Please contact Silicon Labs Sales for more information on our multiprotocol software roadmap.

#### 1.1 Resources

- UG305: Dynamic Multiprotocol User's Guide provides details on:
  - Dynamic Multiprotocol Architecture
  - Radio Scheduler operation (with examples)
  - Task Priority management
- AN1135: Using Third Generation Non-Volatile Memory (NVM3) Data Storage explains how NVM3 can be used as non-volatile data storage in Dynamic Multiprotocol applications with Connect and Bluetooth.

#### 1.2 Development Environment Requirements

The required hardware for the example implementation is EFR32xG12\xG13 using the sub-gigahertz range.

Along with the Simplicity Studio development environment, required software tools are:

- Silicon Labs Flex SDK version 2.6.0 or higher
- Bluetooth SDK version 2.12.0 or higher
- Micrium OS-5 kernel.

## 2 Building and Running Connect/Bluetooth Examples

To work with Connect/Bluetooth dynamic multiprotocol applications you must install both the Silicon Labs Flex SDK version 2.6.0.0 or higher, and the Bluetooth SDK version 2.12.0 or higher. The Micrium kernel is installed along with the Flex SDK.

Dynamic multiprotocol applications are generated, built, and uploaded in the same way as other applications. If you are not familiar with these procedures, see QSG138: Getting Started with the Silicon Labs Flex SDK for the Wireless Gecko (EFR32<sup>TM</sup>) Portfolio for details.

Note: Two applications are provided that can be used to create a Connect/Bluetooth example setup. The purpose of the examples is show a use case of a dynamic multiprotocol application using the Silicon Labs Connect stack.

- Connect (SoC): Demo Connect Light: This is a non-DMP application running the Connect stack only. When in "factory reset" state upon power up (or optionally on a user action), scans all allowed channels for the lowest energy and forms a Connect point-to-point network. Upon user action, it opens its network for another device to join.
- Connect (SoC): Demo DMP Connect Switch: On a user action (for example a button press) starts scanning on all allowed channels to find the above open network and connect.

The light is a coordinator and the DMP Switch is an end device. The light and switch go through a key exchange session to establish a symmetric key and all the further communication is secured with this key between the nodes.

A mobile phone can join on Bluetooth interface with the switch and can control the light. Similarly, when the switch operates the light, the mobile phone gets updates on the status through Bluetooth notification.

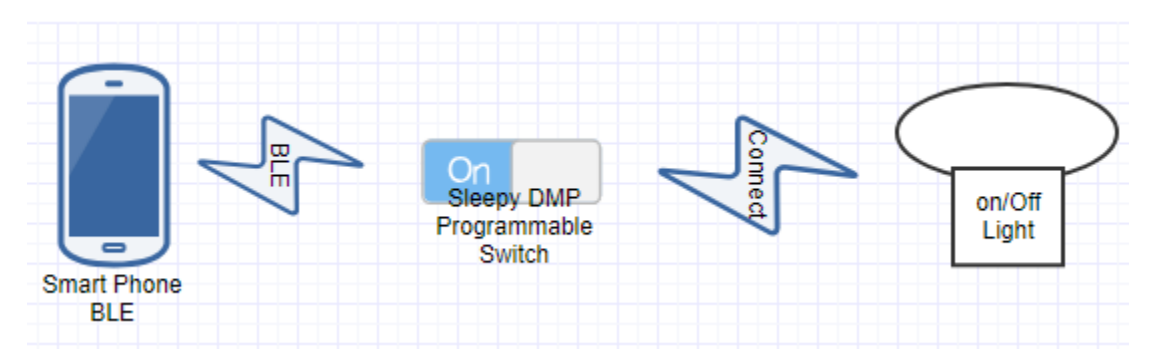

A **Connect (SoC): Empty Example - DMP** sample application is also included in the Flex SDK. This is a minimal project structure that can be used as a starting point for custom applications that will run both Connect and Bluetooth LE protocols.

The following summary procedure uses the Connect (SoC): Demo Connect Light example application.

- 1. In the Simplicity Studio launcher perspective, click New Project.
- 2. In the new project dialog, select Silicon Labs Flex SDK and click Next.
- 3. Select the Connect (SoC): Demo Connect Light and click Next.
- 4. Name the project and, if desired, change the default location. Click Next.
- 5. In project setup, select a board, part, and compiler if your choices aren't already populated. Click Finish.
- 6. AppBuilder opens. Depending on the board you selected, you may need to choose a radio PHY on the Radio Configuration tab (for example for BRD4162A the radio PHY is '2.4GHz', as shown in the following figure). Click **Generate**.

|                                                                                                    | sion:2.6.0.0                                        |                                                                                  |                                    |                                     |                                                                                                    | Dy                                                                                          | namic radio configuration.                                                                     | Generate                  | < Pre    |
|----------------------------------------------------------------------------------------------------|-----------------------------------------------------|----------------------------------------------------------------------------------|------------------------------------|-------------------------------------|----------------------------------------------------------------------------------------------------|---------------------------------------------------------------------------------------------|------------------------------------------------------------------------------------------------|---------------------------|----------|
| General 🙆 HAL 😭                                                                                    | Radio Configu                                       | uration 🏼 🍰 Printing                                                             | Plugins                            | 😫 Callbaci                          | ks 🚴 BLE                                                                                           | 🔏 Other                                                                                     |                                                                                                |                           | <b>)</b> |
| R32 Multi PHY Configur                                                                             | ator                                                |                                                                                  |                                    |                                     |                                                                                                    |                                                                                             |                                                                                                |                           |          |
| ✓ Protocol Configur                                                                                | etion<br>p 1 (0 - 20)                               |                                                                                  |                                    |                                     | Protocol Confi<br>Protocols can<br>in Dynamic M<br>See AN971 for<br>Connect only<br>See UG235.03 ( | guration<br>be switched<br>ulti-Protocol<br>detailed doc<br>supports the<br>for more detail | using the RAIL_ConfigCha<br>applications.<br>umentation.<br>first configured protocol.<br>iils | nnels API, or can be used | * *      |
| ➡ Protocol General set                                                                             | itings                                              |                                                                                  |                                    |                                     |                                                                                                    |                                                                                             |                                                                                                |                           |          |
| Protocol name                                                                                      | [                                                   | Protocol Configuration                                                           |                                    | c                                   | variable name                                                                                      | Protocol_Co                                                                                 | onfiguration                                                                                   |                           |          |
| Select radio profile                                                                               |                                                     | Connect Profile ~                                                                |                                    |                                     |                                                                                                    |                                                                                             |                                                                                                |                           |          |
| Select a radio PHY for s                                                                           | elected profile                                     | Connect 2.4GHz OQPSK 2                                                           | Mcps 250kbps                       | ]~                                  |                                                                                                    |                                                                                             |                                                                                                |                           |          |
| Operational Freque                                                                                 | ncy                                                 |                                                                                  |                                    |                                     |                                                                                                    |                                                                                             |                                                                                                |                           |          |
| Base Channel Frequen                                                                               | cy 2405                                             | MHz Channel Spac                                                                 | ing 5000                           | kHz                                 |                                                                                                    |                                                                                             |                                                                                                |                           |          |
|                                                                                                    | A MATER COMP.                                       | ~                                                                                |                                    |                                     |                                                                                                    |                                                                                             |                                                                                                |                           |          |
| Injection side                                                                                     | HIGH_SIDE                                           |                                                                                  |                                    |                                     |                                                                                                    |                                                                                             |                                                                                                |                           |          |
| Injection side  Crystal                                                                            | HIGH_SIDE                                           |                                                                                  |                                    |                                     |                                                                                                    |                                                                                             |                                                                                                |                           |          |
| Injection side  Crystal  Modem                                                                     | HIGH_SIDE                                           |                                                                                  |                                    |                                     |                                                                                                    |                                                                                             |                                                                                                |                           |          |
| Injection side  Crystal  Modem  Modulation Type                                                    | QPSK V                                              | Shaping Filter                                                                   |                                    | Custom_00                           | QPSK 🗸 🗸                                                                                           |                                                                                             |                                                                                                |                           |          |
| Injection side  Crystal  Modem  Modulation Type  Bitrate  2                                        | IQPSK V                                             | Shaping Filter<br>25 Shaping Filter Para                                         | meter (BT or R)                    | Custom_00                           | QPSK 🗸                                                                                             |                                                                                             |                                                                                                |                           |          |
| Injection side  Crystal  Modem  Modulation Type Bitrate Devistion  S                               | QPSK<br>50 kbp                                      | Shaping Filter<br>os Shaping Filter Para<br>x PSK symbol map                     | meter (BT or R)                    | Custom_OC<br>0.50 🔹<br>MAP0 🗸       | QPSK 👻                                                                                             |                                                                                             |                                                                                                |                           |          |
| Injection side  Crystal  Modulation Type Bitrate Devisition Saudrate Tolerance                     | QPSK ✓<br>50 kbp<br>00 ¢ pp                         | Shaping Filter<br>ps Shaping Filter Para<br>z FSK symbol map<br>m Enable Asynchm | meter (BT or R)                    | Custom_OC<br>0.50 ‡<br>MAP0 ~<br>de | QPSK 🔷                                                                                             |                                                                                             |                                                                                                |                           |          |
| Injection side Crystal Crystal Modulation Type Bitrate Deviation Saudrate Tolerance Crystal Packet | HIGH_SIDE<br>QPSK<br>50 kbp<br>00 kHo<br>000<br>ppr | Shaping Filter<br>ps Shaping Filter Para<br>z FSK symbol map<br>m Enable Asynchr | meter (BT or R)<br>anous direct mo | Custom_OO<br>0.50 🛟<br>MAP0 💛<br>de | QPSK 🚽                                                                                             |                                                                                             |                                                                                                |                           |          |
| Injection side  Crystal  Modulation Type  Bitrate  Devistion  Saudrate Tolerance  Preamble         | PIGH_SIDE                                           | Shaping Filter<br>ps Shaping Filter Para<br>x PSK symbol map<br>m Enable Asynchn | meter (BT or R)<br>phous direct mo | Custom_00<br>0.50 ‡<br>MAP0 ~<br>de | QPSK 🗸                                                                                             |                                                                                             |                                                                                                |                           |          |

7. Compile and flash the project.

# 3 Creating a Dynamic Multiprotocol Application in Connect

Every Connect sample application can be turned into a DMP Connect+BLE sample application by following the steps below. The illustrations are from the Connect (SoC): Empty Example - DMP sample application, which is already configured for you.

Enable the **BLE** plugin.

| jeneral 🔮 HAL 🦞 Radio Configuration 💑 Printing                    | Plugins S Callbacks 💑 BLE 💑 Other                |   |
|-------------------------------------------------------------------|--------------------------------------------------|---|
| gin configuration                                                 |                                                  |   |
| e this section to select or unselect the plugins that you want to | se in your application                           |   |
| 3LE                                                               | Plugin:                                          |   |
| ✓ 🔳 ≴ Connect Utility                                             | Quality:                                         |   |
| ✓ 🕸 BLE, provides API: ble                                        | Description:                                     |   |
|                                                                   |                                                  | ~ |
|                                                                   |                                                  |   |
|                                                                   |                                                  |   |
|                                                                   |                                                  |   |
|                                                                   |                                                  | × |
|                                                                   |                                                  |   |
|                                                                   | Details (double-click on files to show content): |   |
|                                                                   |                                                  |   |
|                                                                   |                                                  |   |
|                                                                   |                                                  |   |
|                                                                   |                                                  |   |
|                                                                   |                                                  |   |
|                                                                   |                                                  |   |
|                                                                   |                                                  | > |

Configure your Bluetooth LE application using the GATT Configurator in the BLE tab. At minimum, you should add one item among "Profiles", "Services", "Characteristics" or "Descriptors" to your configuration. For more information, refer to UG365: GATT Configurator User's Guide supplied with the Bluetooth SDK documentation.

| 🐊 General 🔘 HAL 🙀 Radio Configuration 🎄 Printing 🚸 Plugins 🕼                                                                                                    | Callbacks 🐊 BLE 🎄 Other                                                                                                    |   |
|----------------------------------------------------------------------------------------------------|----------------------------------------------------------------------------------------------------|---|
| GATT Configurator                                                                                                    |                                                                                                    | ^ |
| GATT Configurator         Source filters         ☑ BTApple HomeKit ☑ Silicon LabsBT Mesh         Profiles       Services Characteristics Descriptors         type filter text         > P Alert Notification         > P Alood Pressure         > P Continuous Glucose Monitoring         > P Cycling Power         > P Cycling Speed and Cadence         > P Find Me         > P Glucose         > P Health Thermometer         > P Heart Rate         > P HD OVER GATT         > P Object Transfer         > P Phone Alert Status | <ul> <li>Custom BLE GATT</li> <li>S Alert Notification Service</li> <li>Supported New Alert Category</li> <li>Client Characteristic Configuration</li> <li>Supported Unread Alert Category</li> <li>Unread Alert Status</li> <li>Client Characteristic Configuration</li> <li>Alert Notification Control Point</li> </ul> |   |
|                                                                                                    |                                                                                                    | * |

# If the Idle/Sleep plugin is enabled, it should be disabled.

| 🏂 General 🜘 HAL ি Radio Configuration 🏼 🌲 Printing 📣 Plugins 🔍                          | 😅 Callbacks l 🌲 BLE 🛛 🌲 Other                    |   |
|-----------------------------------------------------------------------------------------|--------------------------------------------------|---|
| Plugin configuration                                                                    |                                                  |   |
| ose this section to select or unselect the plugins that you want to use in your applica |                                                  | _ |
| Idl the                                                                                 | Plugin:                                          |   |
| V 🔳 🌋 Connect Utility                                                                   | Quality:                                         |   |
| 🗌 🐢 Idle/Sleep, provides API: idle-sleep                                                | Description:                                     |   |
|                                                                                         | ~                                                |   |
|                                                                                         |                                                  |   |
|                                                                                         |                                                  |   |
|                                                                                         |                                                  |   |
|                                                                                         |                                                  |   |
|                                                                                         |                                                  |   |
|                                                                                         | Details (double-click on files to show content): |   |
|                                                                                         |                                                  |   |
|                                                                                         |                                                  |   |
|                                                                                         |                                                  |   |
|                                                                                         |                                                  |   |
|                                                                                         |                                                  |   |
|                                                                                         |                                                  | × |
|                                                                                         |                                                  |   |

Enable the **Micrium RTOS** plugin. You could also optionally enable the plugin option **Enable EM1/EM2**, which will allow your DMP node to enter a low power mode whenever possible.

| icriu                                                              | Plugin: 📣 Micrium RTOS                                                                                                    |      |
|--------------------------------------------------------------------|----------------------------------------------------------------------------------------------------|------|
| , 🔲 🂲 Connect HAL                                                  | Quality: 🖋 Production Ready                                                                                                    |      |
| 🖉 🅪 Micrium RTOS, provides API: os, rtos, micrium-rtos, idle-sleep | Description:                                                                                                    |      |
|                                                                    | This plugin provides Micrium OS support. If this plugin is enabled, the stack will be running within Micrium OS as a Micrium OS task and the application framework will run as a separate task. APIs are invoked at the application framework using an IPC, similarly stack callbacks are communicated to the application framework task using an IPC. The application can also define up to 3 custom Micrium OS tasks. | <    |
|                                                                    | Options: Reset to defa                                                                                                    | ults |
|                                                                    | CPU usage tracking                                                                                                    |      |
|                                                                    | Connect Task call stack size:[250-5000] 1000                                                                                                    |      |
|                                                                    | Application Framework Task call stack size:[200-5000] 500                                                                                                    |      |
|                                                                    |                                                                                                    |      |
|                                                                    |                                                                                                    |      |

Enable the **NVM3 Library** plugin. A DMP application can only be run using the NVM3 non-volatile memory storage system. Disable the **Simulated EEPROM version 1 Library** or the **Simulated EEPROM version 2 Library** plugin, whichever was enabled.

| e this section to select or unselect the plugins that you want to use in your appli | cation   |                                                  |
|-------------------------------------------------------------------------------------|----------|--------------------------------------------------|
|                                                                                     |          |                                                  |
|                                                                                     |          | Plugin:                                          |
| ✓ ■ Sconnect HAL                                                                    | ^        | Quality:                                         |
| □ ↓ ASHv3, provides API: ash-v3                                                     |          | Description:                                     |
| 🗌 🕪 Bootloader Interface, provides API: bootloader-interface                        |          |                                                  |
| ✓ ↓ HAL Library, provides API: hal, token, board, button, led                       |          |                                                  |
| ✓ 🕼 Micrium RTOS, provides API: os, rtos, micrium-rtos, idle-sleep                  |          |                                                  |
| □ 🕪 NCP UART Link, provides API: uart-link                                          |          |                                                  |
| V 🕪 NVM3 Library, provides API: nvm3, token-storage, ble-token-stor                 | age      |                                                  |
| Simulated EEPROM version 1 Library, provides API: sim-eeprom, t                     | oken-s   |                                                  |
| Simulated EEPROM version 1 to version 2 Upgrade Library, provid                     | es API:  |                                                  |
| Simulated EEPROM version 1 to version 2 Upgrade Stub, provides                      | API: si  |                                                  |
| □ 🗇 Simulated EEPROM version 2 Library, provides API: sim-eeprom, t                 | oken-s   | Details (double-click on files to show content): |
| Simulated EEPROM version 2 to NVM3 Upgrade Library, provides                        | API: sir |                                                  |
| 🔽 🕪 Simulated EEPROM version 2 to NVM3 Upgrade Stub, provides Al                    | l: sim-  |                                                  |
| 🗌 🕪 Unix Library                                                                    |          |                                                  |
| ✓ ■ Sconnect I/O                                                                    |          |                                                  |
| Command Interpreter, provides API: command-interpreter2                             |          |                                                  |
| 🗌 🕪 Connect Serial Protocol (Host)                                                  |          |                                                  |
| □ ↓ Connect Serial Protocol (NCP), provides API; csp-ncp                            |          |                                                  |

Enable either the Simulated EEPROM version 2 to NVM3 Upgrade Library or Simulated EEPROM version 2 to NVM3 Upgrade Stub. If you are performing a field upgrade of an existing application and wish to retain the information stored in the device non-volatile memory, the former should be selected, otherwise you can use the latter, as shown above.

Enable the **mbed TLS** plugin. Because in DMP you have two stacks both trying to access the crypto acceleration blocks, using mbed TLS for your crypto guarantees that the hardware is correctly arbitrated among the two stacks.

| this section to select or unselect the plugins that you want to use | your application      |                           |        |
|---------------------------------------------------------------------|-----------------------|---------------------------|--------|
| nbed                                                                | Plugin:               |                           |        |
| Connect Utility                                                     | Quality:              |                           |        |
| ✓ ↓ mbed TLS, provides API: mbedtls                                 | Description:          |                           |        |
|                                                                     |                       |                           | ^      |
|                                                                     |                       |                           |        |
|                                                                     |                       |                           |        |
|                                                                     |                       |                           | $\sim$ |
|                                                                     |                       |                           |        |
|                                                                     | Details (double-slick | on files to show content) |        |
|                                                                     |                       | on mes to show content).  |        |
|                                                                     |                       |                           |        |
|                                                                     |                       |                           |        |
|                                                                     |                       |                           |        |
|                                                                     |                       |                           |        |
|                                                                     |                       |                           |        |

Disable the RAIL Library plugin and enable the RAIL Library Multiprotocol plugin.

| this section to select or unselect the plugins that you want to us | e in your application     |                                                  |   |
|--------------------------------------------------------------------|---------------------------|--------------------------------------------------|---|
| AIL                                                                |                           | Plugin:                                          |   |
| V 🔳 🍰 RAIL                                                         |                           | Quality:                                         |   |
| □ ↓ RAIL Library, provides API: rail-library                       |                           | Description:                                     |   |
| 🗹 🕪 RAIL Library Multiprotocol, provides API: rail-library         | y, radio-multiprotocol-sı |                                                  | ~ |
| RAIL Common                                                        |                           |                                                  |   |
| RAIL HAL                                                           |                           |                                                  |   |
| RAIL I/O                                                           |                           |                                                  |   |
|                                                                    |                           |                                                  |   |
| RAIL TEST Application                                              |                           |                                                  | · |
| Railtest Ram Modem Reconfiguration, provides AP                    | l: railtest-ram-modem-re  |                                                  |   |
| RAIL Utility                                                       |                           | Details (double-click on files to show content): |   |
|                                                                    |                           |                                                  |   |
|                                                                    |                           |                                                  |   |
|                                                                    |                           |                                                  |   |
|                                                                    |                           |                                                  |   |
|                                                                    |                           |                                                  |   |
|                                                                    |                           |                                                  |   |

In the Callbacks tab you can optionally enable the **emberAfPluginBleEventCallback()** callback, which allows the application to react to any occurring Bluetooth LE event.

| 🌲 General 🔘 HAL থ Radio Configuration 🍰 Pr                                     | rinting 🜗 Plu | igins 🕼 Callbac                       | s 🚴 BLE 🐊 Other                        |
|--------------------------------------------------------------------------------|---------------|---------------------------------------|----------------------------------------|
| Callback Configuration                                                         |               |                                       | Collback pages                         |
| Name<br>S emberAfPluginBleGetConfigCallback<br>S emberAfPluginBleEventCallback | Is used? Stu  | o? Origin<br>Plugin BLE<br>Plugin BLE | Callback declaration:                  |
|                                                                                |               |                                       |                                        |
|                                                                                |               |                                       |                                        |
|                                                                                |               |                                       |                                        |
| <                                                                              |               |                                       | ~~~~~~~~~~~~~~~~~~~~~~~~~~~~~~~~~~~~~~ |

Silicon Labs

# Simplicity Studio<sup>4</sup>

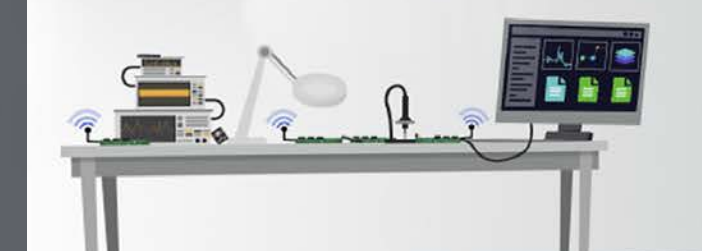

#### **Simplicity Studio**

One-click access to MCU and wireless tools, documentation, software, source code libraries & more. Available for Windows, Mac and Linux!

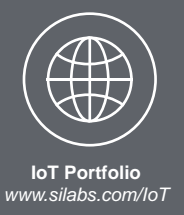

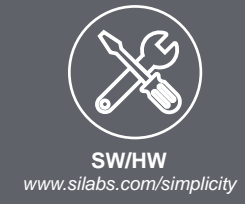

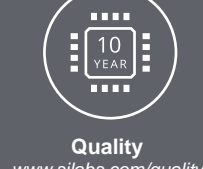

www.silabs.com/quality

Support and Community community.silabs.com

#### Disclaimer

Silicon Labs intends to provide customers with the latest, accurate, and in-depth documentation of all peripherals and modules available for system and software implementers using or intending to use the Silicon Labs products. Characterization data, available modules and peripherals, memory sizes and memory addresses refer to each specific device, and "Typical" parameters provided can and do vary in different applications. Application examples described herein are for illustrative purposes only. Silicon Labs reserves the right to make changes without further notice to the product information, specifications, and descriptions herein, and does not give warranties as to the accuracy or completeness of the included information. Without prior notification, Silicon Labs may update product firmware during the manufacturing process for security or reliability reasons. Such changes will not alter the specifications or the performance of the product. Silicon Labs shall have no liability for the consequences of use of the information supplied in this document. This document does not imply or expressly grant any license to design or fabricate any integrated circuits. The products are not designed or authorized to be used within any FDA Class III devices, applications for which FDA premarket approval is required or Life Support Systems without the specific written consent of Silicon Labs. A "Life Support System" is any product or system intended to support or sustain life and/or health, which, if it fails, can be reasonably expected to result in significant personal injury or death. Silicon Labs products are not designed or authorized for military applications. Silicon Labs products shall under no circumstances be used in weapons of mass destruction including (but not limited to) nuclear, biological or chemical weapons, or missiles capable of delivering such weapons. Silicon Labs disclaims all express and implied warranties and shall not be responsible or liable for any injuries or damages related to use of a Silicon Labs product in such unauthorized applications.

#### **Trademark Information**

Silicon Laboratories Inc.®, Silicon Laboratories®, Silicon Labs®, SiLabs® and the Silicon Labs logo®, Bluegiga®, Bluegiga Logo®, ClockBuilder®, CMEMS®, DSPLL®, EFM®, EFM32®, EFR, Ember®, Energy Micro, Energy Micro logo and combinations thereof, "the world's most energy friendly microcontrollers", Ember®, EZLink®, EZRadio®, EZRadioPRO®, Gecko®, Gecko OS, Gecko OS Studio, ISOmodem®, Precision32®, ProSLIC®, Simplicity Studio®, SiPHY®, Telegesis, the Telegesis Logo®, USBXpress®, Zentri, the Zentri logo and Zentri DMS, Z-Wave®, and others are trademarks or registered trademarks of Silicon Labs. ARM, CORTEX, Cortex-M3 and THUMB are trademarks or registered trademarks of ARM Holdings. Keil is a registered trademark of ARM Limited. Wi-Fi is a registered trademark of the Wi-Fi Alliance. All other products or brand names mentioned herein are trademarks of their respective holders.

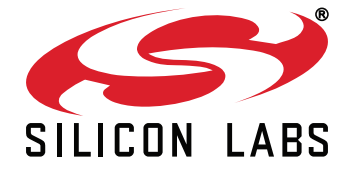

Silicon Laboratories Inc. 400 West Cesar Chavez Austin, TX 78701 USA

# http://www.silabs.com